#### 5- اخراج الخريطة

كافة خطوات انشاء ملفات الخرائط الرقمية (الطبقات) سواء من حيث البيانات المكانية والبيانات غير المكانية ، لكن لطباعة الخرائط على الورق يلزمنا اضافة اساسيات التي تجعلنا نستفيد منها بصورة علمية سليمة .

بالتدقيق في الجزء الايسر الاسفل من شاشة برنامج arc map نجد بعض الايقونات التي لم نستخدمها حتى الان .

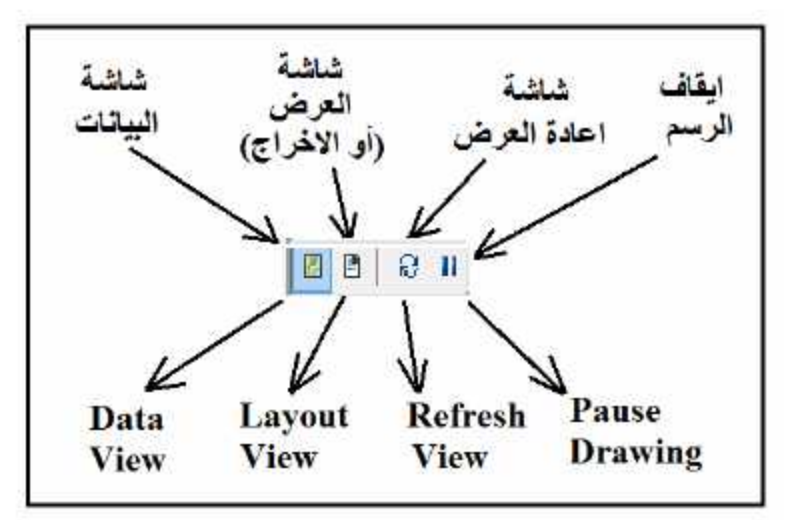

في التمارين السابقة كنا داخل شاشة البيانات حيث قمنا بترقيم (رسم) المعالم المكانية في كل نضيف خريطة المحافظات التي قمنا بأنشاها ثم الان سنضغط ايقونة شاشة العرض ق ى الخريطة كما لو كنا سنطبعها على قطعة من الورق :

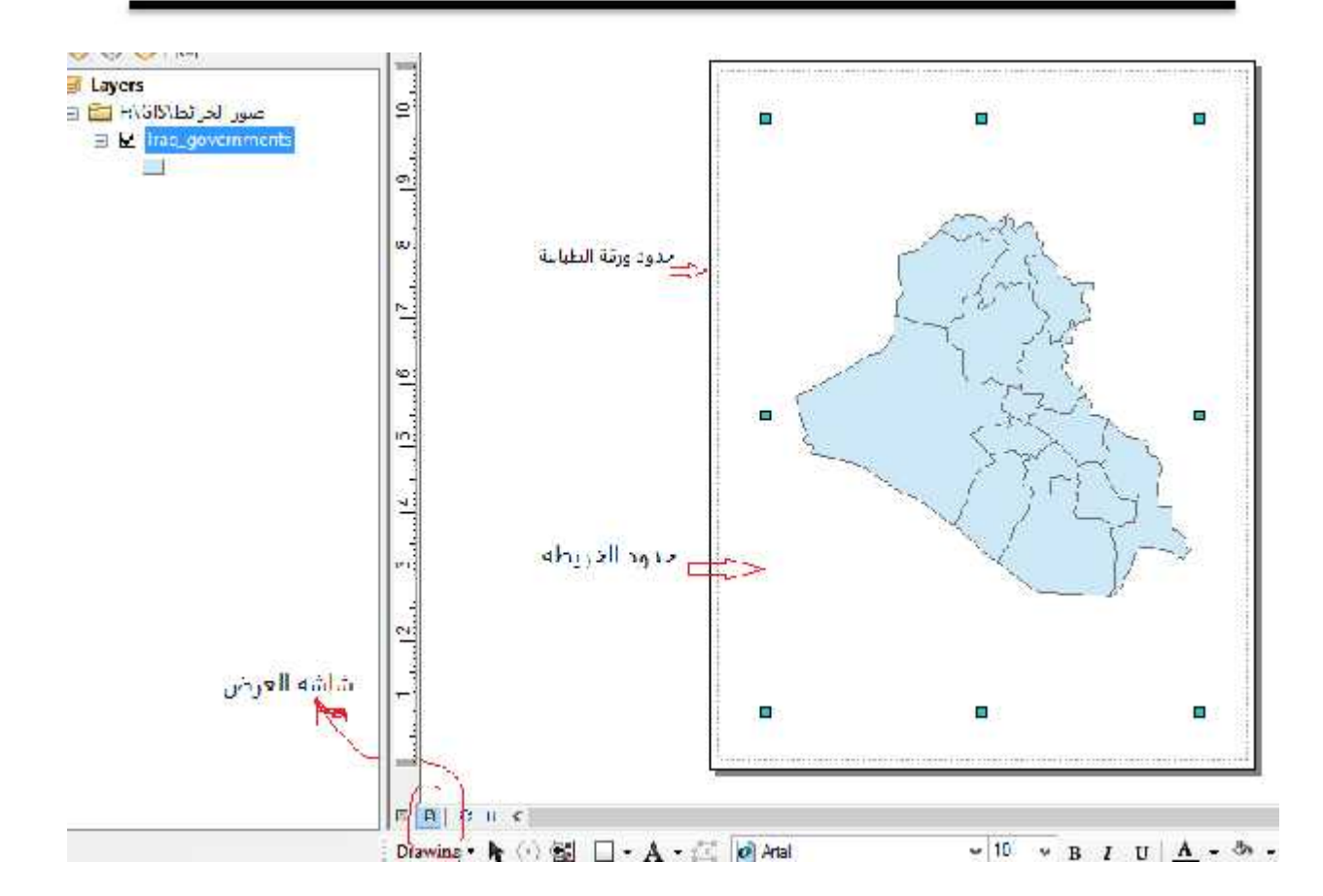

ايضا يوجد شريط ادوات خاص بشاشة العرض واسمه layout فان لم يكن نشطا على الشاشة فيمكننا تنشيطه بالطريقة المعتادة بان نضغط الماوس الايمن في اي جزء (رصاصي) من منط شرائط الادوات باعلى البرنامج ومن القائمة المنسدلة نختار هذا الشريط :

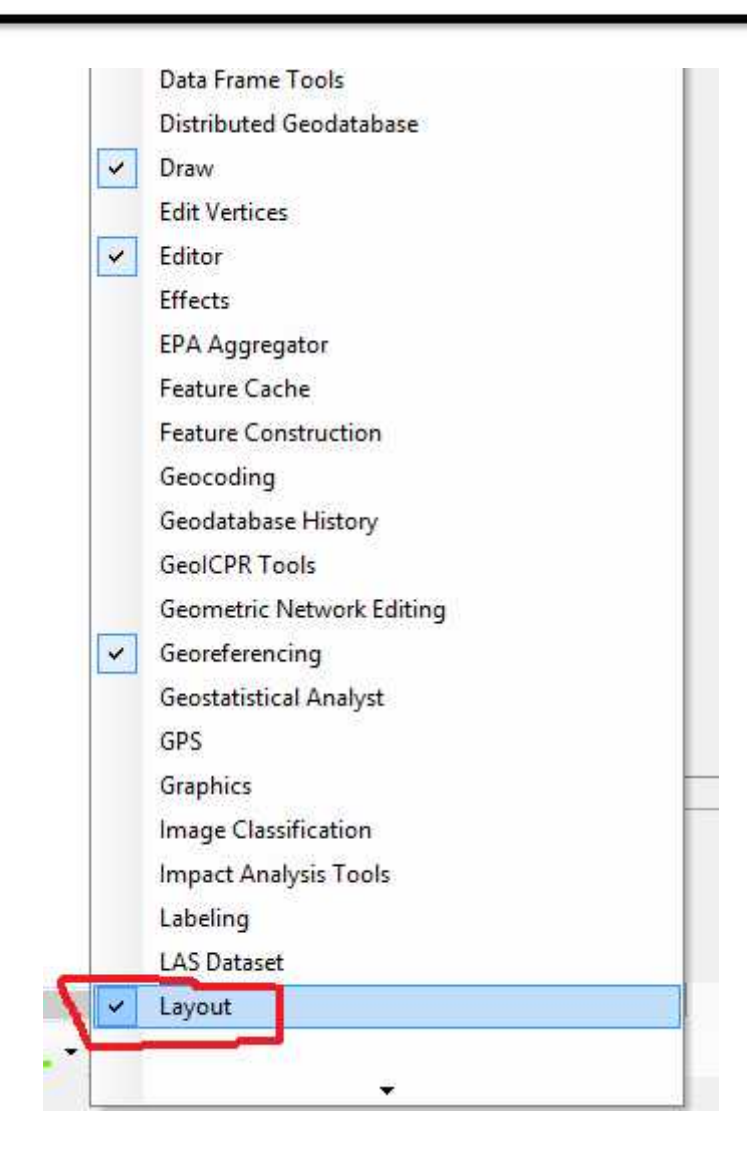

فيظهر شريط ادوات شاشة العرض :

- 🔁 🔁 🕅 😫 🖬 😫 📝 44% Image: Section of the section of the section of

تقريبا فان ايقونات الشريط تماثل وظائف ايقونات شاشة البيانات لكنها تعمل فقط على شاشة عرض البيانات فتكبر ها او تصغر ها .... الخ ، اي ان ايقونات هذا الشريط لن تكون نشطة في شاشة البيانات لانها

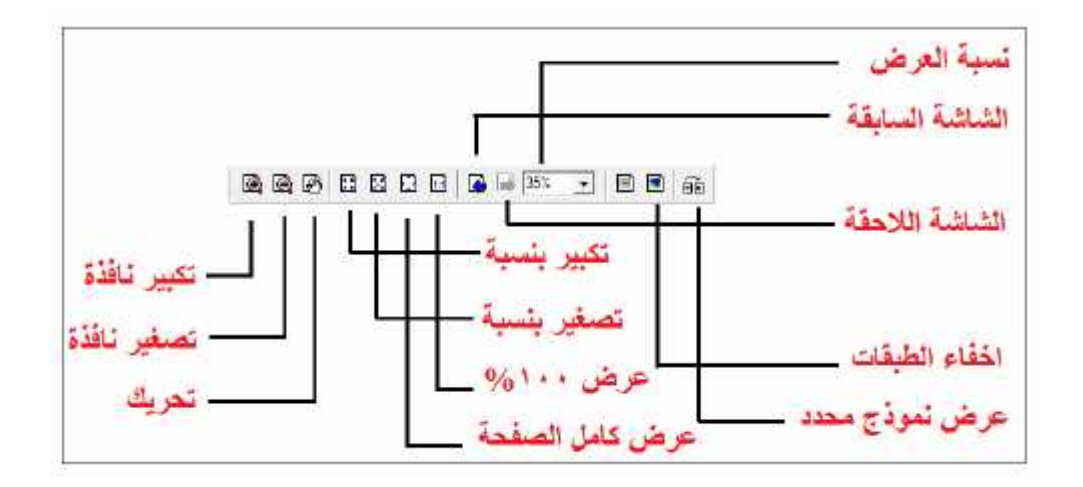

<u>1-5 اضافة عنوان الخريطة</u>

| Insert Selection Geoprocessing Custor                                                                                                    |
|----------------------------------------------------------------------------------------------------|
| 🥩 Data Frame 🛛 37 🗸 🗸                                                                                                    |
| Title Title                                                                                                    |
| A       Text         D       Insert Title         □       N         Insert a map title in Layout view.         You are prompted to enter the         title if no title has already been         specified in the File > Map         Document Properties dialog. |
| 1:n Scale Text                                                                                                    |
| Dbject                                                                                                    |

فيظهر لنا مربع حواري في شاشة العرض فنكتب داخله عنوان الخريطة المطلوب ، وليكن مثلا

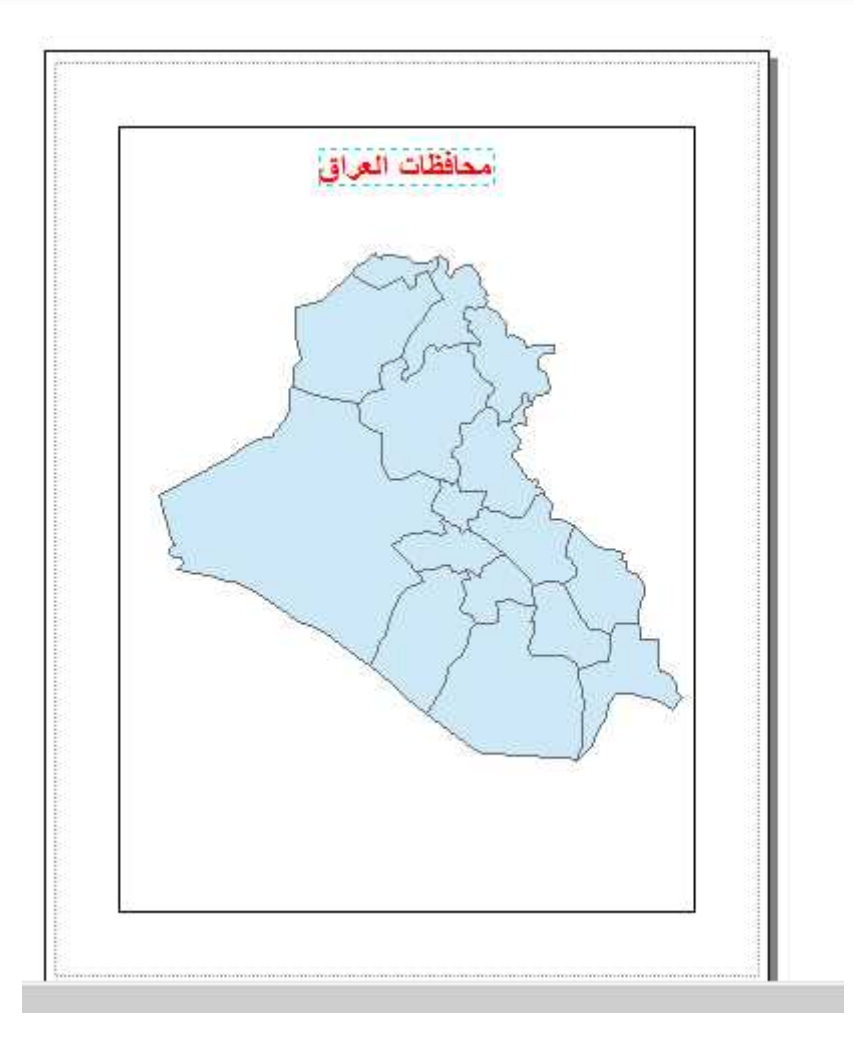

بالماوس نحرك العنوان لنضعه في مكان ناسب على الخريطة ، مثلا منتصف اعلى الخري . ايضا يمكننا تغيير حجم ولون نص العنوان من خلال اختياره او لا بالماوس (يصبح مظللا) ثم الضغط مرتين متتاليتين او من شريط ادوات العرض - <u>A</u> <u>U</u> <u>A</u> · <u>B</u> *I* <u>U</u> <u>A</u> ·

|                                                                   | Properties                         |
|-------------------------------------------------------------------|------------------------------------|
| Text                                                              | Size and Position                  |
| Text:                                                             |                                    |
| <dyn< th=""><th>type="document" property="title"/&gt;</th></dyn<> | type="document" property="title"/> |
| Font:                                                             | Times New Roman 28.00              |
| An <mark>g</mark> le                                              | 0.00 Character Spacing: 0.00       |
| About                                                             | Leading: 0.00                      |
|                                                                   | OK Cancel Apply                    |

ايقونة change symbol لتغيير حجم ولون العنوان :

|            |               | Symbol Sel          | lector  |                |                          |
|------------|---------------|---------------------|---------|----------------|--------------------------|
| I ype here | e to search   | ~                   | 🐵 🔊 🗄 - | Current Symbol |                          |
| Scoreto    | (  All Styles | C Referenced Styles |         |                | 1000                     |
| ESRI -     |               |                     | ~       | ات العراق      | <u>م حافظہ</u>           |
|            | AaBbY yZz     |                     |         |                |                          |
|            | Country 1     |                     |         | Color;         | .]                       |
| A          | aBbYyZz       | 5                   |         | I Imer: New F  | tuman y                  |
|            | Cinuity 2     |                     |         | Size: 28       | ~                        |
|            | ∧aBbYyZz      |                     |         | Style: B       | <u>г ц <del>51</del></u> |
|            | Country 3     |                     |         | Edit Sym       | ibol                     |
|            | AaBbYyZz      |                     |         | Save As        | Reset                    |
|            | Capital       |                     |         |                |                          |
|            |               |                     |         | Style Refer    | ences                    |
|            | AAIDYVZZ      |                     |         | OK             | Cancel                   |

#### 2-5 اضافة اتجاه الشمال للخريطة

من القائمة الرئيسية للبرنامج نضعط ايقونة "ادراج insert" ومنها نختار امر "سهم الشمال north arrow".

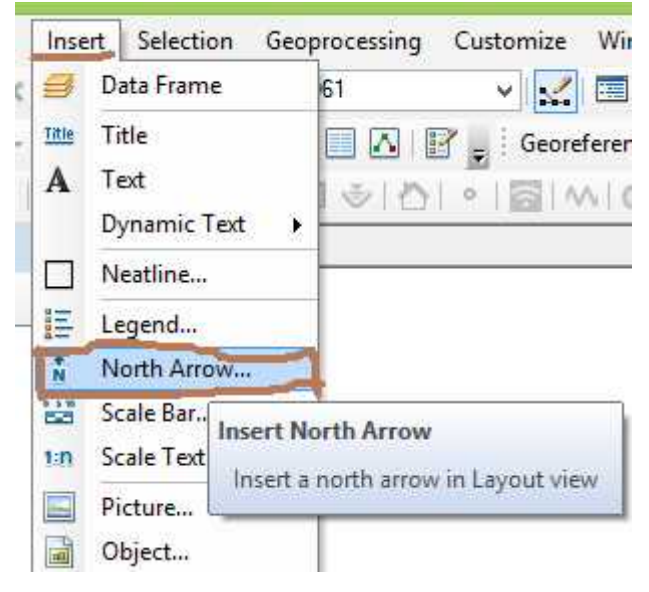

### فتظهر قائمة بها العديد من انماط واشكال سهم الشمال فنختار منها :

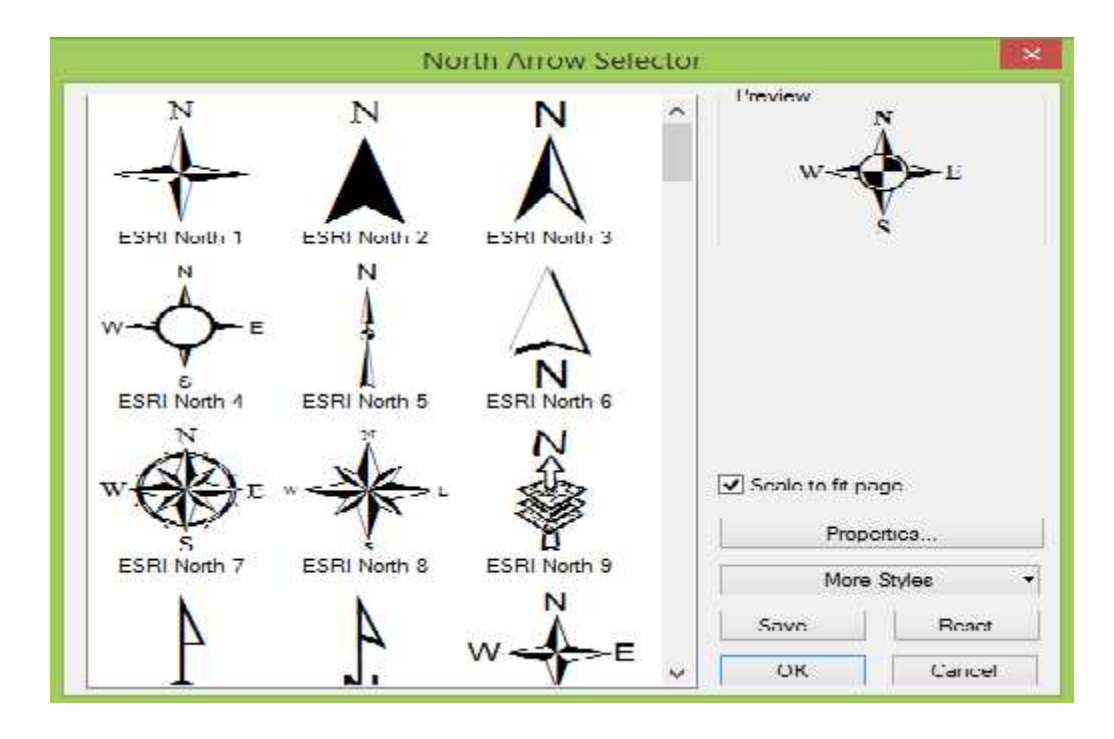

ok يظهر السهم على الخريطة فنقوم بتحريكه للمكان المطلوب المستمر على الماوس وتحريكه الى أعلى يمين الخارطة. يمكن بالنقر المزدوج عليه تضهر نافذه يمكن تغيير خواصه من لون وشكل كتابه وغيرها من الخواص.

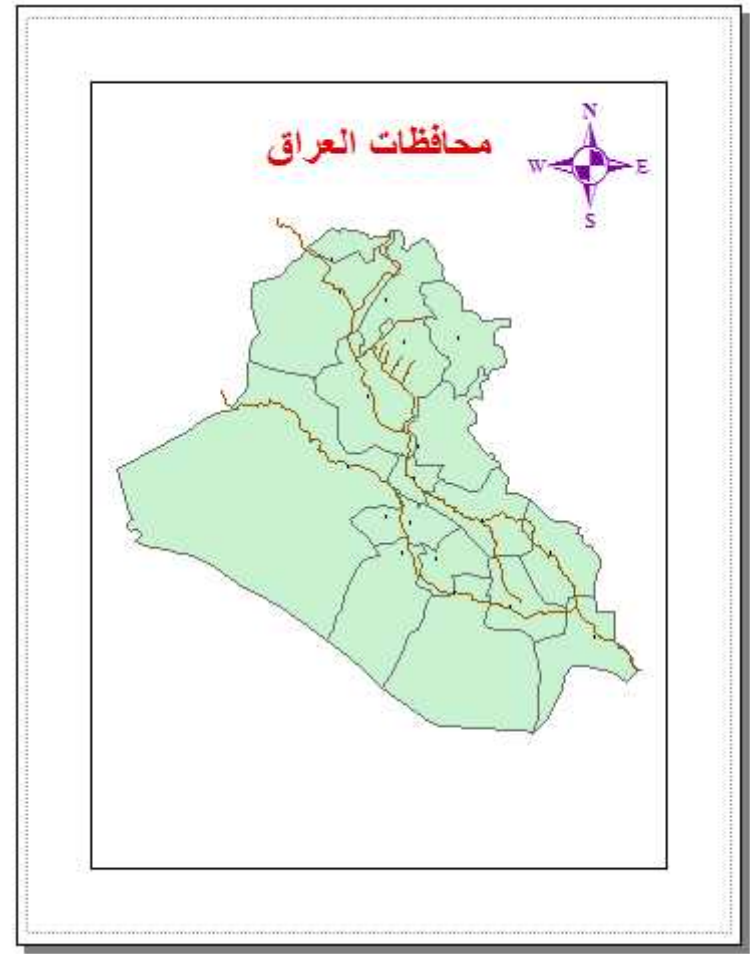

### <u>5-3</u> اضافة مقياس رسم الخريطة

من القائمة الرئيسية نضغط ايقونة "ادراج insert" ومنها نختار امر "مقياس رسم خطي scale bar" او امر "مقياس رسم كتابي scale text" :

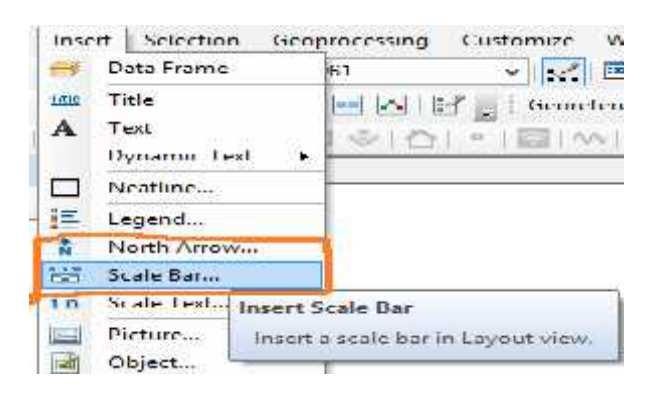

من المهم ملاحظة انه ان لم تكن صورة الخريطة الاصلية قد تم ارجاعها جغرافيا بالفعل فان مقياس الرسم سيكون خطا ، فالبرنامج لن يعرف حدود الخريطة وموقعها الجغرافي الا بعد عملية الارجاع ومن ثم فسيكون قادرا على عمل مقياس رسم صحيح. في حالة اختيار مقياس الرسم الخطي scale bar تظهر نافذة بها عدة انماط من مقاييس فنختار منها النمط المطلوب:

| Scale Bar S                              | elector   |                 | ×                |
|------------------------------------------|-----------|-----------------|------------------|
| 0 50 100 200 Miles                       | ^         | Preview         |                  |
| Scale Line 1                             |           | G 15 1 G 560    | el Degrada       |
| 0 50 100 200 Miles                       |           |                 |                  |
| Scale Line 2                             |           |                 |                  |
| 0 50 100 200 Miles<br>Scale Line 3       |           |                 |                  |
| s so so so so so so so so so so so so so |           |                 |                  |
| 0 50 100 200 300 400<br>7/04.2           |           | Scale to fit pa | ige              |
| Alternating Scale Bar 1                  |           | Prope           | erties           |
| 0 50 100 200 200 400                     |           | More            | <u>S</u> tyles • |
| Alternating Scale Bar 2                  |           | Save            | Reset            |
| 100                                      |           |                 |                  |
|                                          | 211252712 | 1 m m m m m     |                  |

اذا ضغطنا ايقونة properties فنستطيع تغيير خصائص هذا المقياس :

|                       | Scale                                                                                                    | Bar                                   | ×                                                         |
|-----------------------|----------------------------------------------------------------------------------------------------|---------------------------------------|-----------------------------------------------------------|
|                       | Scale and Units Numbers and M                                                                               | larks Format                          |                                                           |
|                       | Scale Division value: Number of divisions: Number of subdivisions: Show one division before z When resizing | Auto<br>الرئيسية<br>ت الثانوية<br>ero | عدد التقسيمات<br>عدد التقيسمان                            |
|                       | Units<br>Division Units:                                                                                    |                                       |                                                           |
|                       | Decirral Degrees<br>Label Position:<br>after labels                                                         | •<br>•                                | وحدات المقياس (جغرافية او <sup>94</sup> )<br>متبقطة)<br>ا |
| س آلمکتوب علی المقیاس | للنط النط Gap: <u>3 pt</u>                                                                                  | Symbol                                |                                                           |
|                       | ОК                                                                                                    | Cancel                                | Acply                                                     |

اذا اردنا تغيير وحدات المقياس (من درجات) الى اي وحدة اخرى فنفتح السهم الصغير بجوار division units فنجد عدة اختيارات منها : كيلومتر ، متر ، سنتمتر ، قدم ، بوصة ، ياردة ، ميل ، ميل بحري ، مثلا نختار وحدات الكيلومتر.

ok ايضا فيظهر المقياس على الخريطة فنحركه (بالماوس) للمكان المطلوب (عاده الجهة السفلى اليسرى) أيظا يمكن تغيير خصائص هذا المقياس من لون ونوع كتابة وغيرة بالضغط المزدوج عليه حيث تضهر نافذه يمكن تجريبها حسب رغبه الطالب.

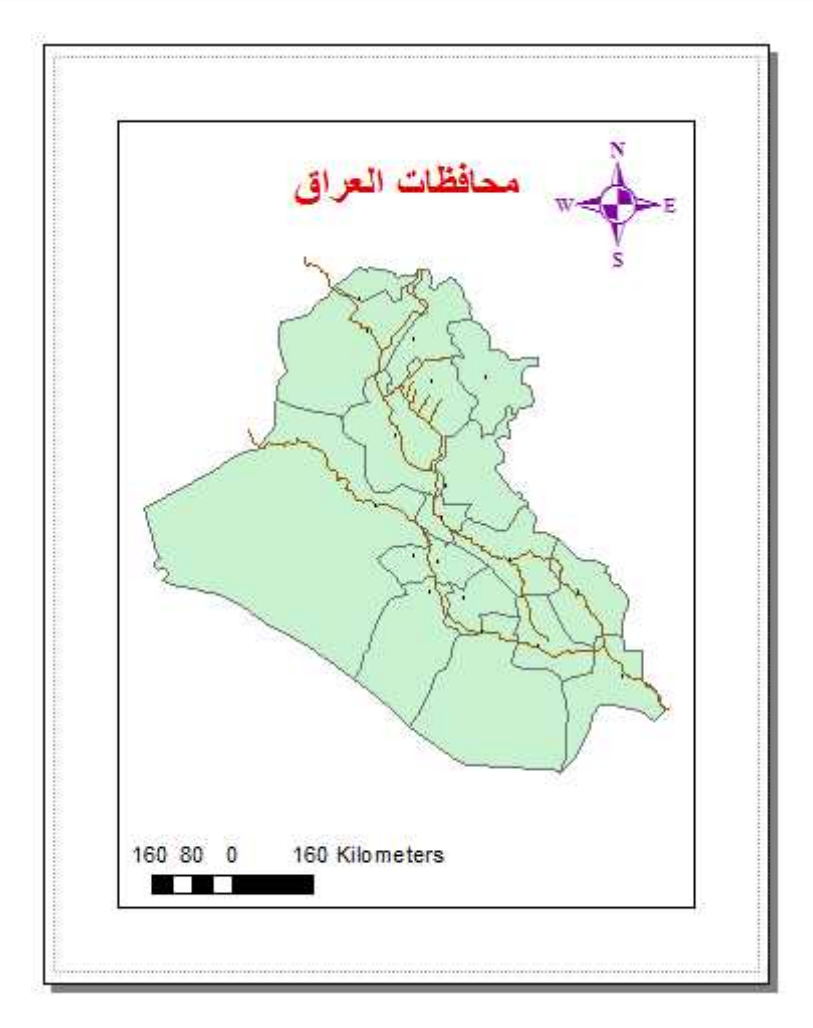

5-4 ي من القائمة الرئيسية للبرنامج نضغط ايقونة "ادراج insert" ومنها نختار امر "مفتاح الخريطة legend" :

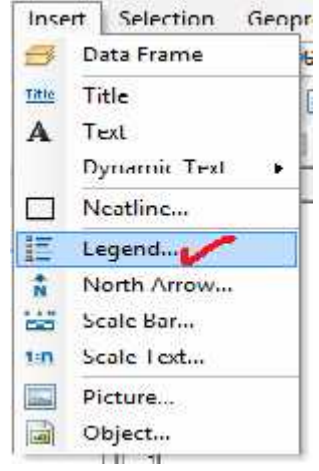

تتكون الشاشة من جزاين : الايسر به كافة اسماء مفردات المشروع من طبقات وصور ...الخ بينما الجزء الايمن يعرض مفردات ما سيظهر في مفتاح الخريطة ، في المثال الحالى ي ان ما سيظهر في المفتاح هو هذه الطبقات طبقات المحافظات، المدن، الانهر مفتاح الخريطة فنظللها بالماوس ثم نضغط مرتين السهم لليمين 🗵. اما اذا اردنا عدم اظهار الطبقة في المفتاح فنظللها بالماوس ثم نضغط السهم لليسار 🔼 Legend Wizard Choose which layers you want to include in your legend Legend Items Map Layers: Iragi cities 不 > Iraqi\_rivers Iragi rivers Iraq governments Iraq\_governments >> مفردات المشروع 个 مايضهر في مفتاح الخريطة Ŧ < << Ŧ + Set the number of columns in your legend: 1 عدد الاعمدة في مقتاح Preview الخريطة < Back Next > Cancel next التالي فتظهر الشاشة التالية التي تضم "عنوان مفتاح الخريطة" او كلمة legend وخصائص اظهار العنوان من لون وبنط وحجم ، بعض المستخدمين يتركون كلمة legend هي لتظهر في مفتاح الخريطة وهذا خطا فاما ان نغير هذه الكلمة باي عنوان اخر نراه مناسب وان نحذفها تماما ان لم نكن نريد وضع عنوان لمفتاح الخريطة. في المثال الحالي سنقوم بحذف هذه الكلمة (لن نضع عنوان لمفتاح الخريطة) ثم نضغط next التالي ، فتظهر نافذة لخصائص اطار مفتاح الخريطة فيمكن اغيير سمك الاطار من السهم بجوار border كما يمكن تغيير لون خلفية مفتاح الخريطة من السهم بجوار كلمة background وايضا تغيير ظلال المفتاح من السهم بجوار كلمة drop shadow. next مرة اخرى في الشاشة التالية ثم نضغط finish next ليتم اضافة مفتاح الخريطة فنحركه للمكان المطلوب على الخريطة :

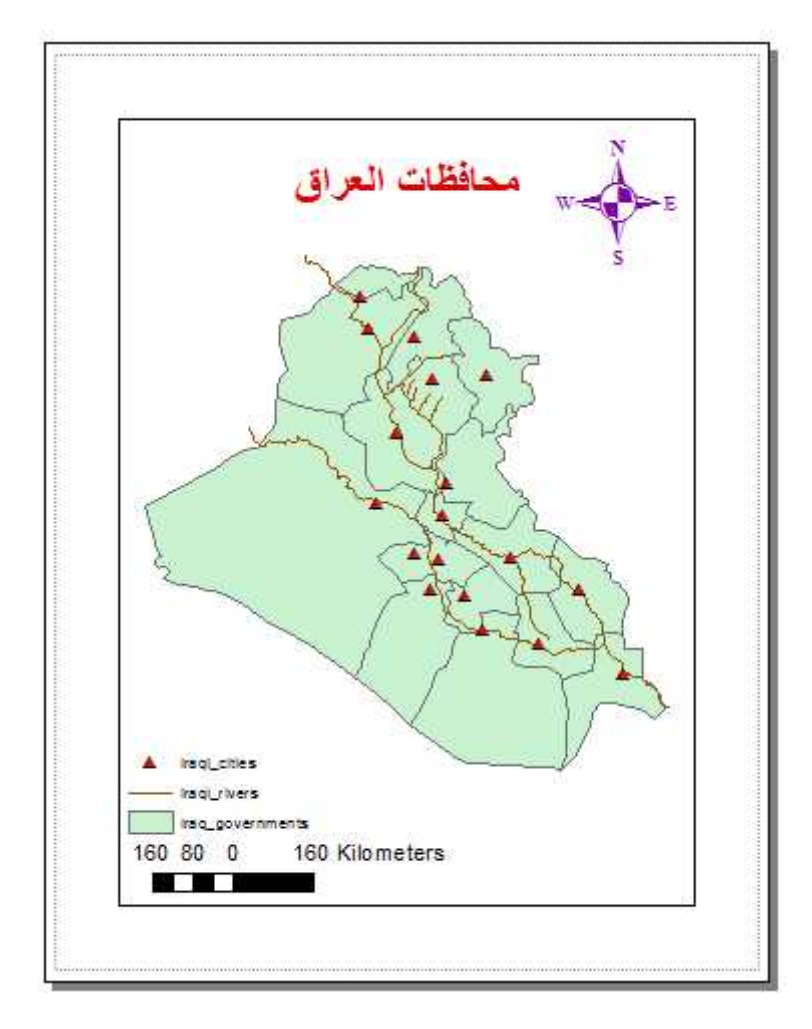

5-5 احداثيات الخريطة

شبكة احداثيات الخريطة هي العنصر الوحيد من اساسيات الخريطة الذي لا يتم اضافته من قائمة insert لكن له طريقة خاصة ، في قائمة المحتويات (الجزء الايسر من الشاشة) توجد layers بجوار علامة صفراء ، نضغط بالماوس الايمن على هذه الكلمة ثم نختار خصائص properties :

| $\mathbf{\Phi}$ | Add Data                                |  |  |
|-----------------|-----------------------------------------|--|--|
| 0               | New Group Layer                         |  |  |
| 0               | New Basemap Layer                       |  |  |
| P               | Сору                                    |  |  |
| 輡               | Paste Layer(s)                          |  |  |
| ×               | Remove                                  |  |  |
|                 | Turn All Layers On                      |  |  |
|                 | Turn All Layers Off                     |  |  |
|                 | Select All Layers                       |  |  |
| Ξŧ.             | Expand All Layers                       |  |  |
| Ξ               | Collapse All Layers                     |  |  |
|                 | Reference Scale                         |  |  |
|                 | Advanced Drawing Options                |  |  |
|                 | Labeling +                              |  |  |
| Đ               | Convert Labels to Annotation            |  |  |
| -               | C Data Frame Properties                 |  |  |
| Ц.              | C Change the properties of this data    |  |  |
|                 | A frame, such as the coordinate         |  |  |
| T               | system it uses.                         |  |  |
|                 | T I I I I I I I I I I I I I I I I I I I |  |  |

## من النافذة الجديدة ندخل على ايقونة grid اي شبكة الاحداثيات :

| eature Lache         | Annotation Groups                                                                                              | Lotent Indicators     | I rame 5     | ize and l'osition |
|----------------------|----------------------------------------------------------------------------------------------------|-----------------------|--------------|-------------------|
| General              | Data Frame C                                                                                                   | oordinate System      | Illumination | Grida             |
| Name:                | lavers                                                                                                    |                       |              |                   |
| Descriptions         | Proof Address                                                                                                  |                       |              |                   |
| pescription:         |                                                                                                    |                       |              |                   |
|                      |                                                                                                    |                       | 100          |                   |
|                      |                                                                                                    |                       |              |                   |
| Creditar             |                                                                                                    |                       | 1224         |                   |
|                      |                                                                                                    |                       | 1            |                   |
| 11.11.               |                                                                                                    |                       | 1            |                   |
| Units                |                                                                                                    |                       |              |                   |
| Map                  | Dedmal Degrees                                                                                                 |                       | 1.04         |                   |
|                      | Decimal Degrees                                                                                                |                       | *            |                   |
| Display:             | The second second second second second second second second second second second second second second second s | town on But Manuel de | tor          |                   |
| Display:<br>Tip: See | Customize :> ArcMap Opt                                                                                        | Jons .> Lata view tab |              |                   |

نجد الايقونة الوحيدة النشطة هي ايقونة new اي شبكة جديدة :

| Feature Cache   | Annotation Group    | s Extent Indicators      | Frame     | Size and Position |
|-----------------|---------------------|--------------------------|-----------|-------------------|
| General         | Data Frame          | Coordinate System        | Illuminat | ion Grids         |
| Reference grids | are drawn on top of | the data frame in Layout | New only. | w Grid            |
|                 |                     |                          | Prop      | perties           |

8 اختيارات او 3 انواع من شبكة الاحداثيات : نوع graticule للاحداثيات الجغرافية (مثل احداثيات المترية (مثل احداثيات المترية (مثل احداثيات المترية (مثل احداثيات المعاينة ، الاحداثيات الارشادية ياحية ، اذا اخترنا اي نوع سيتم عرض نموذج له في جزء المعاينة على يمين النافذة ، حيث ان المشروع الحالي (محافظات ) تم تنفيذة من الاساس باحداثيا جغرافية فسنختار شبكة الاحداثيات من نوع graticule :

|       | Which do you word to cacale?                           |
|-------|--------------------------------------------------------|
|       | (  ) Graticule, divides map by meridians and parallels |
| 109   | O Measured Grid: divides map into a grid of map units  |
| 1/12- | C Reference Gird: divides map into a grid for indexing |
| 1/12- |                                                        |
|       | Grid name: Graticule                                   |
|       | Cancel                                                 |

في الجزء العلوي نختار كيفية رسم الشبكة على الخريطة : - شبكة خارجية على اطراف الخريطة فقط labels only . - شبكة خارجية بالاضافة لوضع علامات التقاطعات داخل الخريطة Iabels . labels - شبكة كاملة تظهر على كل الخريطة graticule and labels . اما في الجزء الاسفل من النافذة فنحدد الفترة (بين لرسم شبكة الاحداثيات :

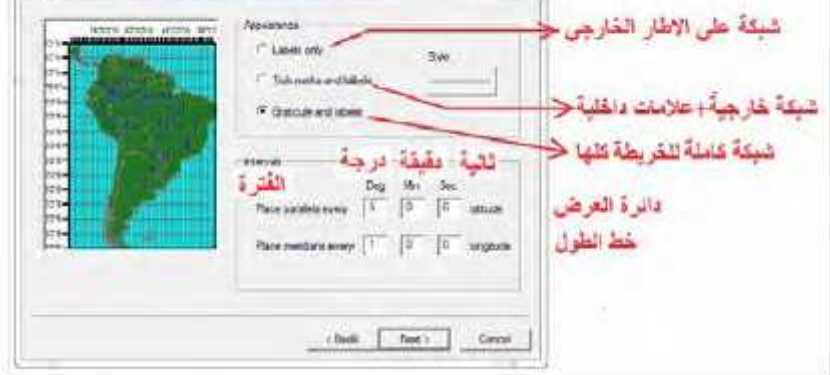

في التمرين الحالي – سنختار نوع الشبكة الخارجية وسنحدد 5 درجات كفترة لاظهار
 فننتقل لشاشة تحديد العلامات

الفرعية لشبكة الاحداثيات (بخلاف العلامات الرئيسية لها) اضغط next . finish للانتهاء من تحديد خصائص شبكة الاحداثيات المطلوبة ثم نضغط ok في النافذة التالية فتظهر شبكة الاحداثيات على الخريطة :

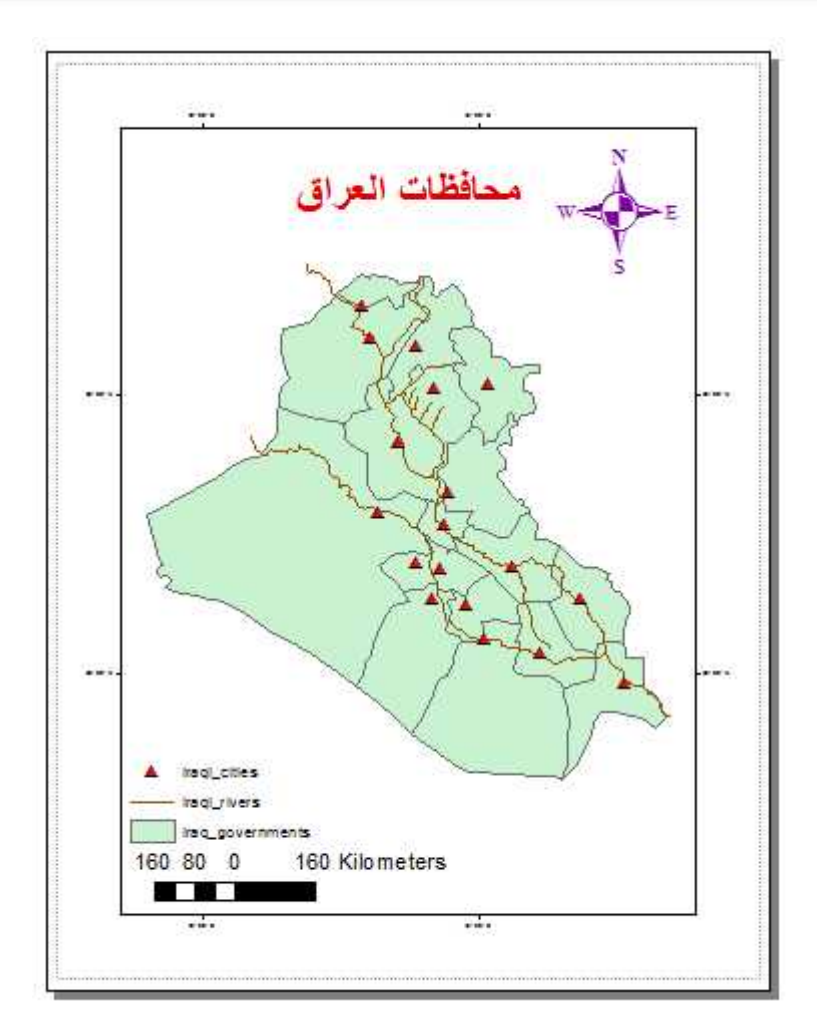

نستخدم ايقونة التكبير (من شريط ادوات شاشة العرض وليس من شريطك ادوات شاشة البيانات) لتكبير الجزء العلوي الايمن من الخريطة .

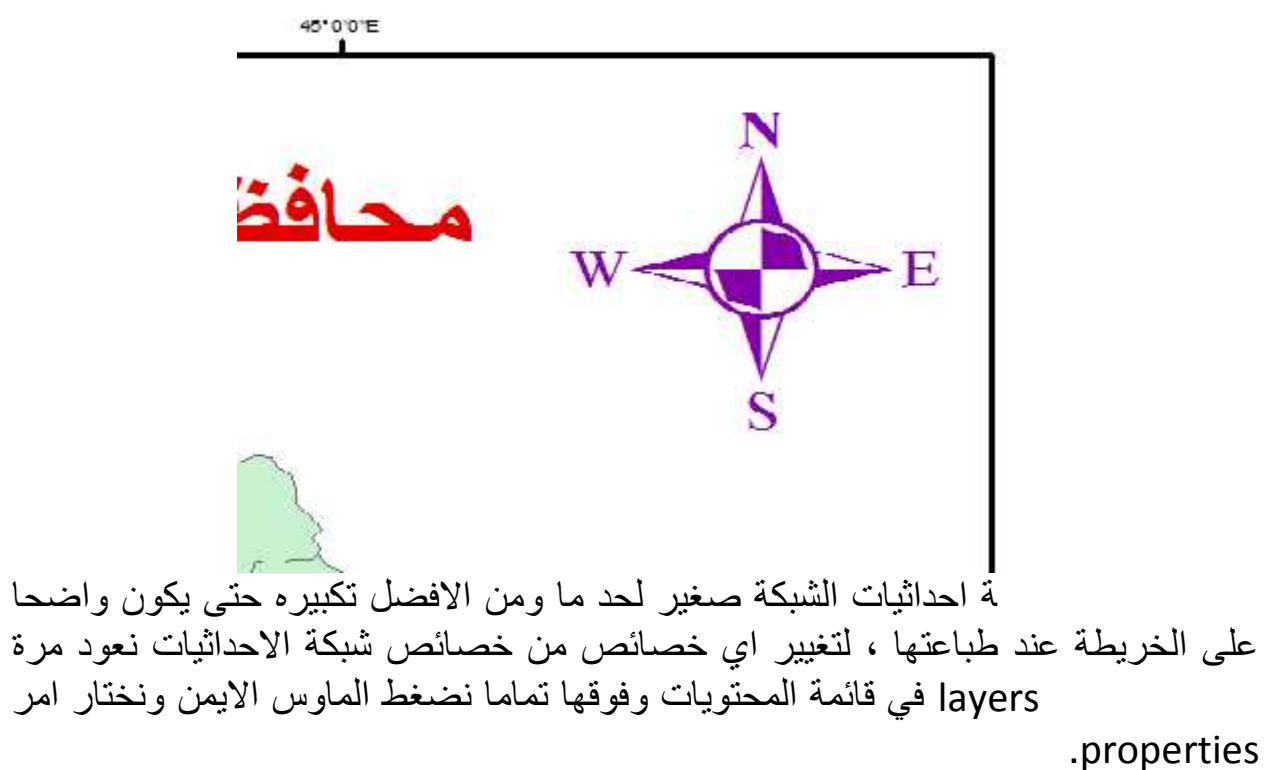

سنجد الأن ان هناك فعلا شبكات احداثيات من نوع graticule ومن ايقونة properties يمكننا تغيير اي خاصية من خصائص هذه الشبكة :

|                        | UI VIIIW ONLY       |
|------------------------|---------------------|
| d Garloule             | New Grid.           |
| نوع التبكه الحالية الس | Renove Grd          |
|                        | Style               |
| الغيير حصاص            | Propeties.          |
| Carlos 21 - Carlos     | Convert To Graphics |
|                        |                     |
|                        |                     |
|                        |                     |
|                        |                     |

فى النافذة الجديدة عدة اختيارات :

. تغيير خصائص فترة الشبكة (القيمة بين كل خطين طول او دائرتي عرض على الشبكة) . intervals

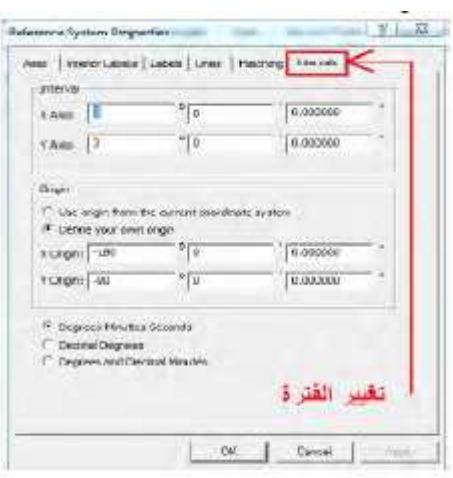

. تغيير خصائص عرض الشبكة (اطار خارجي او شبكة كاملة) من خلال امر lines

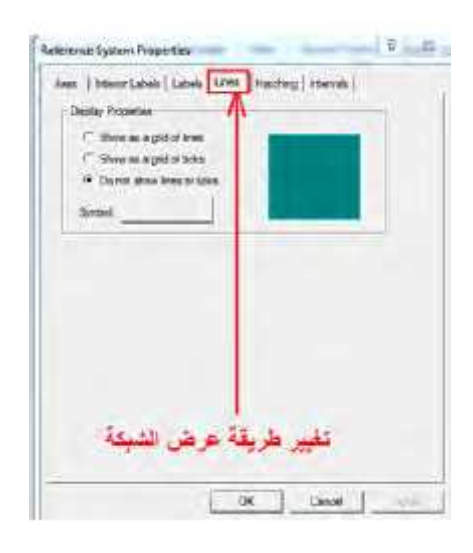

ج. تغيير خصائص محاور الشبكة (كيفية اظهار الاحداثيات) من خلال ا

:

| we have revert revert revert reverts and have and                                                                                                    | 1                            |
|----------------------------------------------------------------------------------------------------|------------------------------|
| 19 Tap Grieff O Batter O Right                                                                                                    | حاور المطلوب اظهار ها        |
| Data was $\frac{1-2000}{10}$ above if the conditions. The new $\overline{ \sqrt{2} _{(1)}^{2}}$ the                                                                                                    | Top (Jale )                  |
| Subcreater Tarka                                                                                                    | Left I'm                     |
| i⊄ing ⊐ Let i⊐ Batter i⊐ Pigts<br>Une 10 ± adultance                                                                                                    | السفلي Bottom<br>الأسن Right |
| Spear                                                                                                    |                              |
| and the states of the second second process ( 1 and 1 and 1 |                              |
| tooler (Sopher Burner 🔄 Impedian                                                                                                    |                              |

# د. تغییر خصائص کتابة ( labels ( )

| 17 Top 17 Left 17 Bottom 17 Right | حاور المكتوب عندها الاحداثيات   |
|-----------------------------------|---------------------------------|
| Label Style                       |                                 |
| Fornet: Degrada Minufes Seconda   |                                 |
| Ford 0 Anal                       | نوع الخط                        |
| Sout 6 • B I U                    | حجم الخط                        |
| Color Label Offset. 🖻 pte         | لون الخط                        |
| Additional Properties             |                                 |
| Label Crentation                  |                                 |
| Vetical Labels                    | A . A                           |
| t top: 1 one 1 month 3 style      | المحاور الني يها اهدانيات راسيه |

### هذه هي الشاشة التي نريدها الان لكي نكبر حجم عناوين شبكة الاحداثيات ، في خانة size 12

:

| 🗭 Тор      | ₩ Lei               | 😪 Bottom   | 19 Right  |    |
|------------|---------------------|------------|-----------|----|
| abel Syle  |                     |            |           | 11 |
| Format:    | egrees Minutes Sect | onda       |           |    |
| -          |                     |            |           |    |
| Fort       | Ard                 |            | -         |    |
| Sze.       | 1                   | В          | Z U       |    |
| Color:     | -                   | Label Offe | et: 0 pte | é. |
|            | A distant Descents  |            |           |    |
| -          | Adobonal Prepana    | 4          | _         | -  |
| abel Oner  | ation               |            |           |    |
| Vertical L | belal               |            | T But     |    |

ok ونعود للنافذة الاصلية فنضغط ok مرة اخرى ، فنجد حجم كتابة الاحداثيات على الشبكة قد تغير :

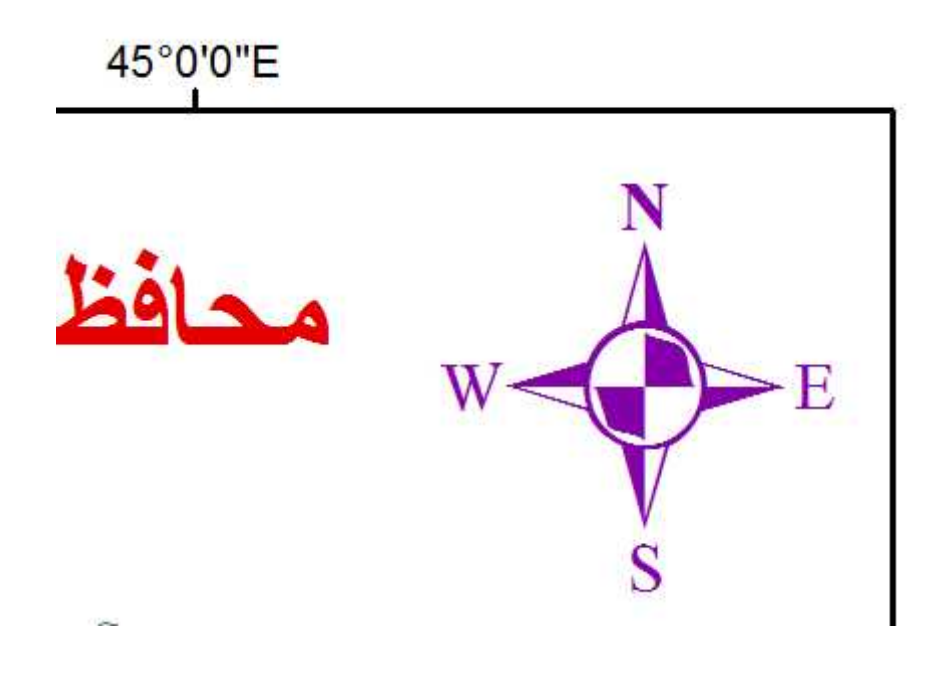

5-6 اضافة معلومات مسقط الخريطة

لم يتبق من اساسيات الخريطة الا ذكر المسقط المستخدم بها ، من الخريطة الإصلية المطبوعة (الممسوحة ضوئيا scanned ) التي بدانا بها هذه التمارين فنحن نعرف ان مسقط هذه الخريطة الاساسية هو النظام الجيوديسي العالمي (WGS 1984) World Geodetic System 1984 (WGS 1984) علينا اضافة هذه المعلومة للخريطة الحالية قبل طباعتها ، يتم ذلك من خلال اضافة نص world Geodetic System أساسية هو النظام الجيوديسي العالمي (WGS 1984) يتم ذلك من خلال اضافة نص text اضافة هذه المعلومة للخريطة الحالية قبل طباعتها ، يتم ذلك من خلال اضافة نص insert يظهر مربع حواري (مثل مربع عنوان الخريطة) نكتب داخله جملة "World Signal المكان المطلوب على الخريطة الحالية قبل طباعتها ، يتم ذلك من خلال اضافة نص text يظهر مربع حواري (مثل مربع عنوان الخريطة) نكتب داخله جملة "WGS 1984" ثم نحركه المكان المطلوب على الخريطة : ينفر المعلوب على الخريطة العالي المعلومة العالية والنظام الجيوديسي العالمي 1984 (يسياتها المطلوبة. والتوليظة من المعلومة الخريطة العالمي (لالكان المطلوب على الخريطة العالمي العالمي 1984) المعلومة الحريطة العالية والن الخريطة) نكتب داخله جملة "WGS 1984" ثم نحركه المكان المطلوب على الخريطة العربية المطلوبة. والمعلومة العربية العالمي العالمي 1984) المطلوبة المعلوبة المعلوبة. والمعلوبة من العالمي 1984 (لمعلوبة من العالمي 1984) المعلوبة. والمعلوبة من معيوان الجيوديسي العالمي 1984) المعلوبة. والملوبة من العلام الجيوديسي العالمي 2083) الخريطة الملوبة. والمعلوبة من العالمي 2083) العالمي 1984 (لمعلوبة من العالمي 1984) والملوبة من العالمي 1984) والملوبة من العالمي 1984) والملوبة من العالمي 1984) والملوبة من العالمي 1984) والملوبة من العالمي 1984) والملوبة من المعان المعلوبة من العالمي 1984) والملوبة من العالمي 2083) والملوبة من العالمي العالمي العالمي 2083) والملوبة من مالوبة من العالمي المعالمي 1984) والملوبة والملوبة من الملوبة الملوبة الملوبة والملوبة الملوبة من الملوبة والملوبة من الملوبة من مالوبة الملوبة من الملوبة من الملوبة ال

(World Geodetic System) ، هو معيار يستخدم في رسم <u>الخرائط</u>، <u>والجيوديسيا</u>، <u>والملاحة</u> بما في ذلك نظام التموضع العالمي <u>(GPS)</u>وأنظمة التموضع في الفضاء.

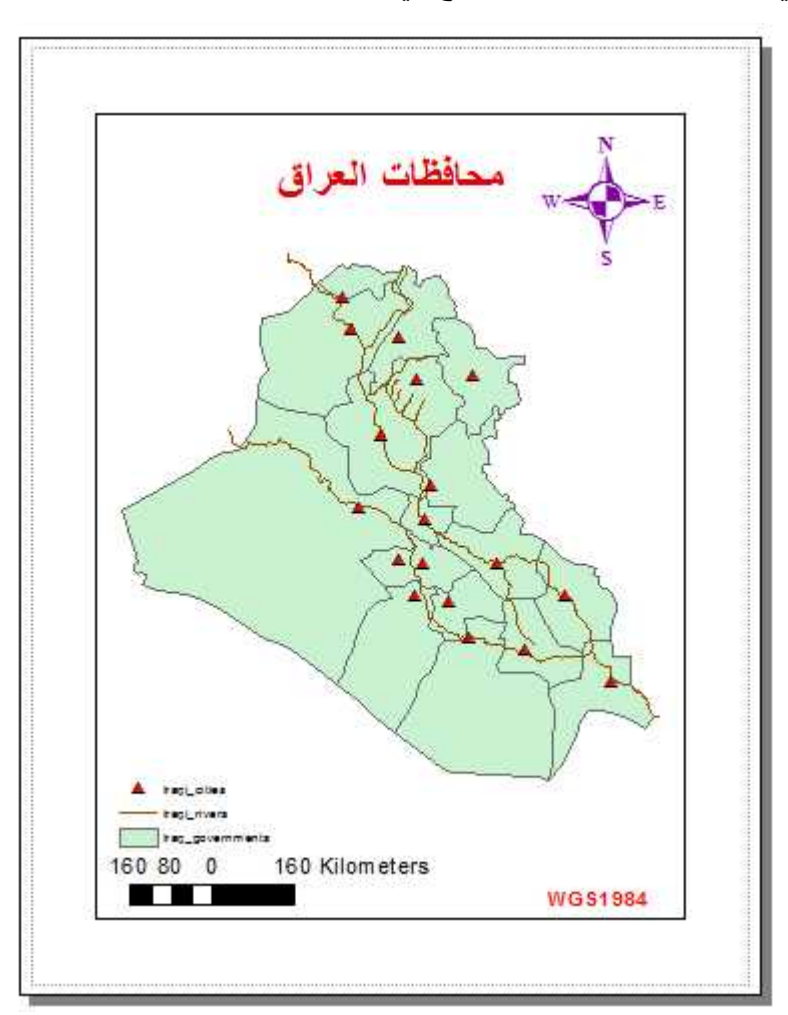

لاظهار اسم كل محافظة على الخريطة لفتح خصائص هذه الطبقة توجد طريقتان :

الضغط مرتين متتاليتين (دوبل كليك) على اسم الطبقة .
 الضغط بالماوس الايمن على اسم الطبقة واختيار امر properties.

في نافذة خصائص الطبقة نضغط ايقونة الاسماء labels من الايقونات الموجودة بالسطر الاعلى ، ونضغط السهم الاسود الصغير بجوار كلمة text string اي النص المطلوب اظهاره ونختار government وهو العمود الموجود به اسماء المحافظات ونحدد ايضا نوع الخ النص وكذلك لونه ثم نضغط ok :

|                                                                  |                                |                             |                | Layer    | Proper              | ties              |                  |                                    |         |      |            |
|------------------------------------------------------------------|--------------------------------|-----------------------------|----------------|----------|---------------------|-------------------|------------------|------------------------------------|---------|------|------------|
| General Source                                                   | Selection                      | Display                     | Symbology      | Helde    | Delinition          | (Query            | I ahcla          | Joine & H                          | le ales | line | HIML Popup |
| 🗌 Label leatures                                                 | in Unic lay <del>o</del> r     |                             |                |          |                     |                   |                  |                                    |         |      |            |
| Method:                                                          | 1 stard of                     | ll thus bear                | d nexeller 200 | nia winy |                     |                   | 4                |                                    |         |      |            |
| All leatures will b                                              | e labeled usi                  | ing the c                   | ptions specil  | ied.     |                     |                   |                  |                                    |         |      |            |
| All features will b<br>Text String<br>Label Rold<br>Text Symbol  | e labeled us                   | ing the c                   | ptions speci   | ied.     |                     |                   | <u> </u>         | Ехрівскі                           | он      |      |            |
| All features will b<br>Text String<br>Label Bold<br>Text Symbol  | e labeled us                   | ing the c                   | options speci  | ied.     |                     | Ŷ                 | 2                | Expressi                           | on      |      |            |
| All features will b<br>Text String<br>Label Reld:<br>Text Symbol | e labeled us<br>Con<br>AwBbYyz | ing Une c<br>Cinistan<br>Zz | optione epoci  | ied.     | al<br>10 <i>.</i> 2 | Ų<br>U            | ✓                | bsprace<br>v                       | on      |      |            |
| All features will b<br>Text String<br>Label Rold<br>Text Symbol  | e labeled us<br>Con<br>AyBbYy2 | ing the c<br>cinincia<br>24 | optione speci  | ied.     | si<br>D. 2          | v<br>V<br>Produli | S<br>Syncard Lab | Expressi<br>V<br>mbol<br>cl Style: | un.     |      |            |

فاذا نظرنا الان للخريطة فلن نجد اسماء المحافظات قد ظهرت بعد ، لننا نحتاج تفعيل امر label features او اظهار الاسماء من القائمة المنسدلة عندما نضغط بالماوس الايمن على

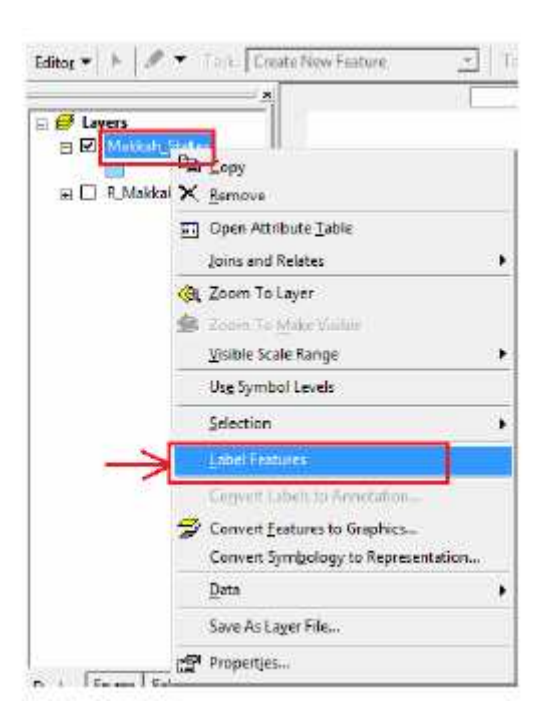

اما الطريقة الاسهل لاظهار الاسماء على الخريطة فهي تفعيل امر الاظهار الموجود ( علامة صح) في نافذة الاسماء ذاتها :

|         |                           |               |             |               | Layer   | Properties       |        |
|---------|---------------------------|---------------|-------------|---------------|---------|------------------|--------|
| General | Source                    | Selection     | Display     | Symbology     | Fields  | Definition Query | Labels |
| 🖉 Lab   | el <mark>f</mark> eatures | in this layer | Ĩ           |               |         |                  |        |
| Method  |                           | Label         | all the fea | tures the sam | ie way. |                  | Y      |

يتبقى هذا الفن الكارتوجرافي لاخراج الخريطة في صورة جميلة سهلة القراءة والتفسير وخاصة ترتيب عناصر الخريطة واظهار المحتوى الجغرافي لها بصورة واضحة للقارئ كمثال يمكن تعديل الخريطة ليصبح شكلها النهائي كالتالي (يمكن كتابة أسم مشتغل الخريطة ، اسم الطالب، (Text Insert):

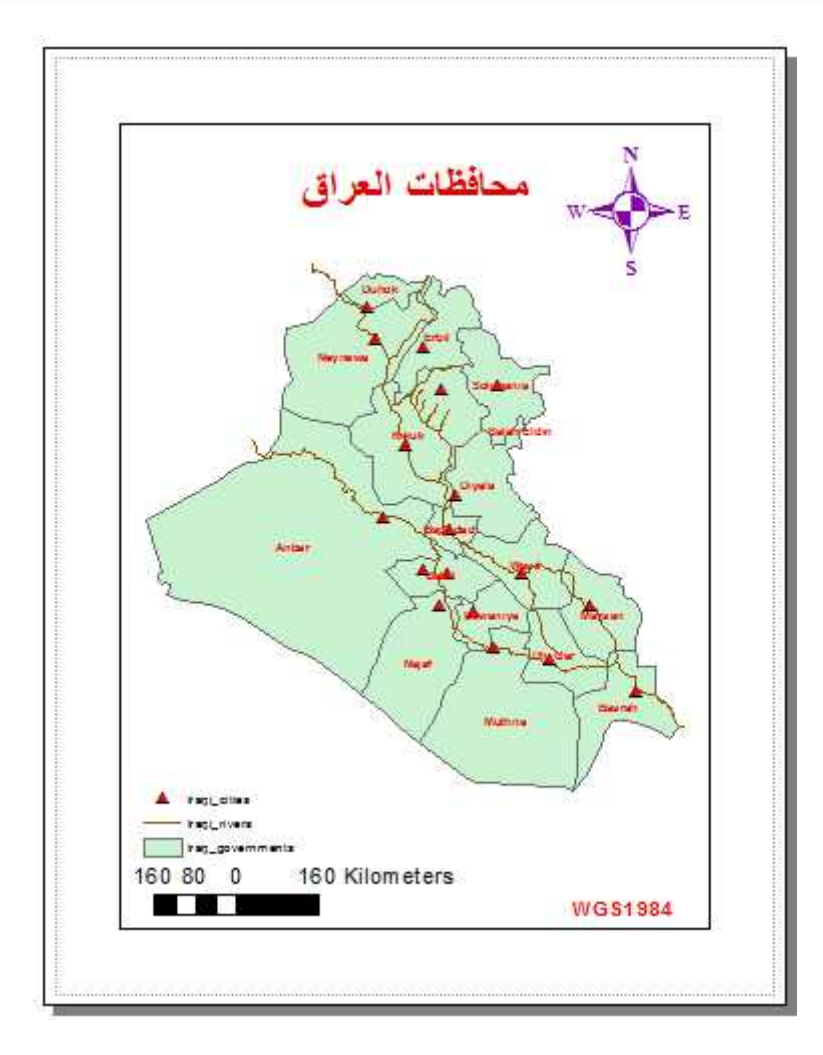

قبل طباعة الخريطة فعلا يمكن معاينتها باستخدام امر print preview شريط الادوات الرئيسي للبرنامج :

86

file

| File     | Edit View Bookmarks     | Insert | Sele        |
|----------|-------------------------|--------|-------------|
| 3        | New                     | Ctrl+N | t           |
| 8        | Open                    | Ctrl+0 |             |
|          | Save                    | Ctrl+S | -           |
|          | Save As                 |        | H           |
|          | Save A Copy             |        |             |
|          | Share As                |        | • 3         |
|          | Add Data                |        | • 4         |
|          | Sign In                 |        | - Hereit    |
|          | ArcGIS Online           |        | d de        |
| B        | Page and Print Setup    |        | a l te      |
|          | Print Preview           |        |             |
| <b>B</b> | Print                   |        | a la        |
|          | Export Map              |        | a la contra |
|          | Analyze Map             |        | o ata       |
| Y        | Map Document Properties | (      | 1           |
|          |                         |        | 18          |

فنرى الخريطة كاملة في حدود ورقة الطب :

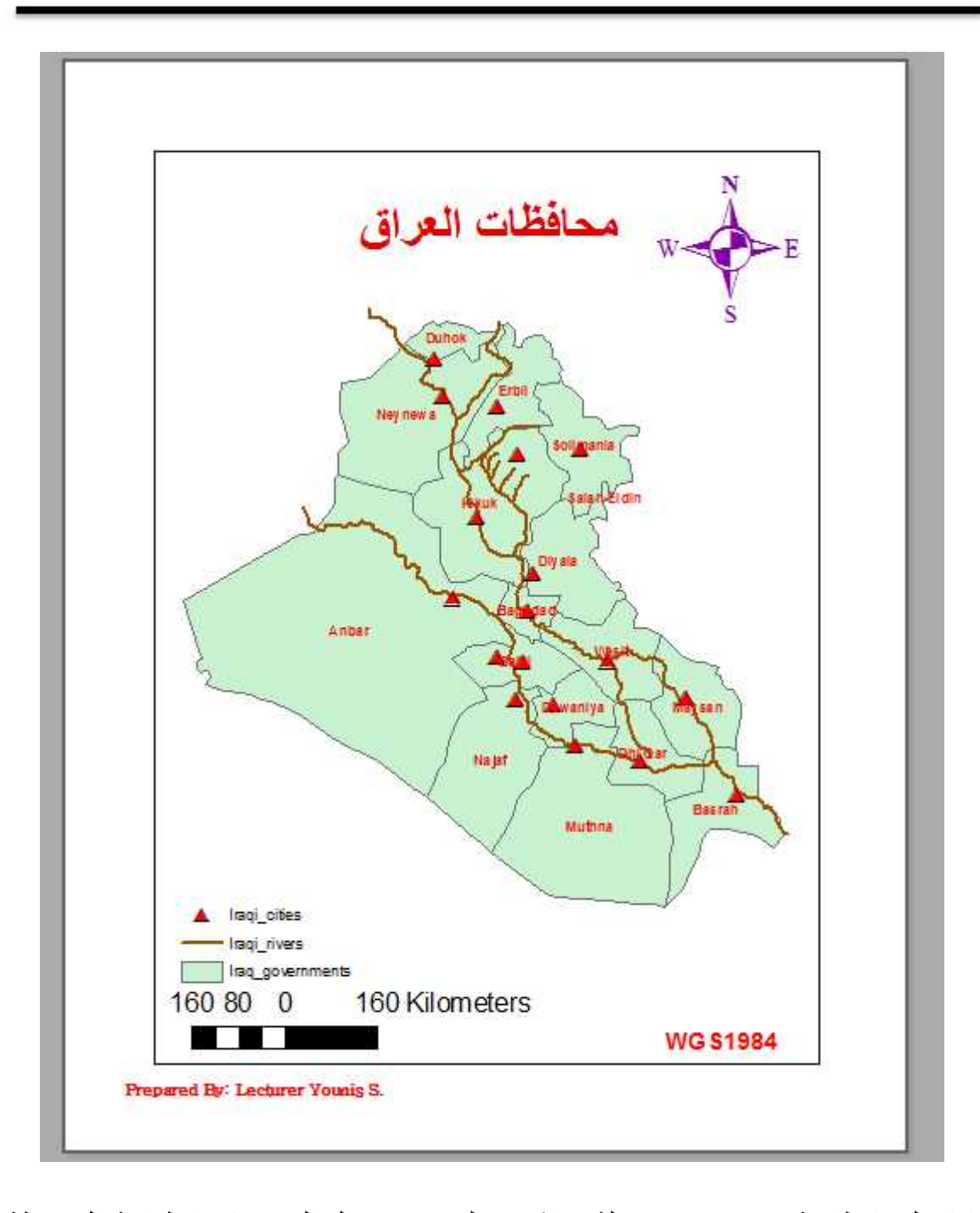

فان كان لدينا طابعة printer متصلة مباشرة بالكومبيوتر الحالي فيمكننا طباعة الخريطة من file print . اما ان لم يكن متوافرا جهاز طباعة او في حالة اننا نريد وضع الخريطة داخل تقرير او بحث مثلا فالحل يكون في تصدير الخريطة export map :

| File | Edit View     | Bookmarks                    | Insert                         | Selection Ge |
|------|---------------|------------------------------|--------------------------------|--------------|
| 0    | New           |                              | Ctrl+N                         | 5 -   1:6,/1 |
| F-3  | Open Ctrl+O   |                              |                                | · III / G    |
|      | Save          |                              | Ctrl+S                         | 10.4         |
|      | Save As       |                              |                                | 1 - 1        |
|      | Save A Copy   | <del></del>                  |                                |              |
|      | Share As      |                              |                                | • =          |
|      | Add Data      |                              |                                | •            |
|      | Sign In       |                              |                                |              |
| 88   | ArcGIS Unlin  |                              |                                |              |
|      | Page and Pri  | -                            |                                |              |
|      | Print Preview | 121                          |                                |              |
| -    | Print         | 1                            |                                |              |
|      | Export Map    | V                            |                                |              |
|      | Analyze Mar   |                              |                                |              |
| F    | Map Docum     | Export Map                   | Service and the service of the |              |
|      | 1 F:\Gl\Gu    | e, such as a<br>file. If vou |                                |              |
|      | 2 F:\GIS      | our current                  |                                |              |
|      | 3 F:\GIS\Stat | be<br>avout                  |                                |              |
|      | 4 F:\GIS\Am   | view, your ent               | ire page l                     | ayout will   |
|      | 5 F:\GIS\Am   | he exported.                 |                                |              |

نحدد اسم الصورة ومجلد تخزينها على الكومبيوتر وايضا الصيغة (الامتداد) المطلوب لها :

| Sten et 1             | etter from E                   |                                                                                                    |
|-----------------------|--------------------------------|----------------------------------------------------------------------------------------------------|
| 100                   |                                | and the second second sec |
|                       | R Makah Roats                  |                                                                                                    |
| PROPERTY PROPERTY AND | Automation and a second second |                                                                                                    |
|                       | المصورة                        | مجلد تغرين                                                                                                    |
| Deres.                |                                |                                                                                                    |
| and a                 |                                |                                                                                                    |
| Langer .              |                                |                                                                                                    |
| 1.94                  |                                |                                                                                                    |
| Cargo de              |                                |                                                                                                    |
| -                     | سم المسور =                    |                                                                                                    |
| Network               |                                |                                                                                                    |
|                       | .V                             |                                                                                                    |
| 175                   |                                | - Ske                                                                                                    |
| 1.00                  | a de tipe                      | e Gest                                                                                                    |
| / Optime              | 19-0                           |                                                                                                    |
| Garrier   Fromat      | 225                            |                                                                                                    |
| Peakter)              | 200. Inter-                    |                                                                                                    |
| Sealer.               | 1004 1182                      |                                                                                                    |
| ringti .              | 12036 Ser                      |                                                                                                    |
| E.                    |                                |                                                                                                    |
|                       | للويه للمنورة                  | العسيغة المعا                                                                                                    |
|                       |                                |                                                                                                    |
|                       |                                |                                                                                                    |

save . يمكن الرجوع الى مكان الصورة المخزونة وفتحها حيث تفتح كصورة يمكن نسخها واضافتها الي اي ملف وورد مثلا في تقرير او محاضره، الخ.